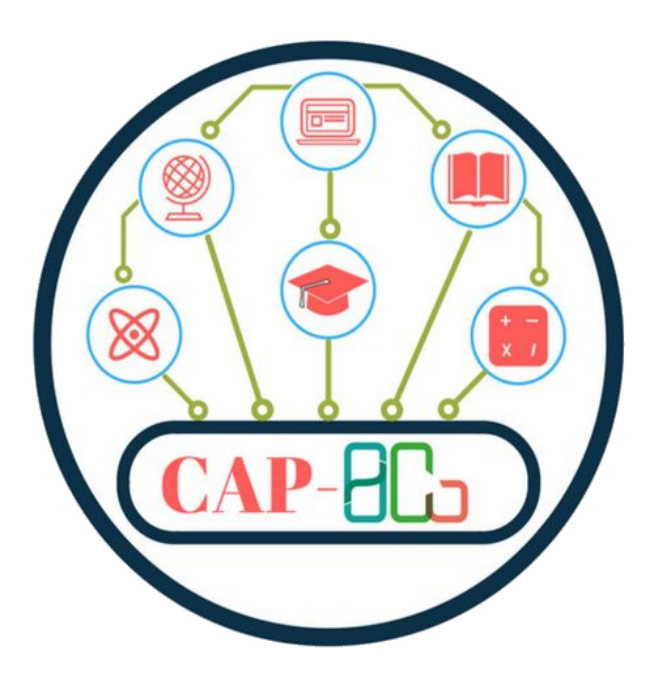

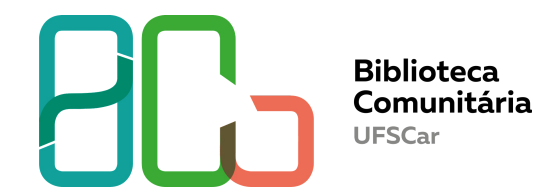

## E-books da Cambridge Core

**Como acessar?** 

**Departamento de Referência (DeRef)** 

São Carlos 2020

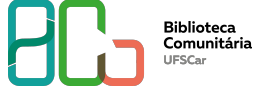

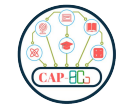

### **Cambridge Core**

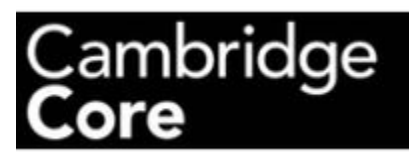

Cambridge Core é uma plataforma on-line que fornece acesso ao conteúdo acadêmico publicado pela Cambridge University Press.

A comunidade acadêmica da UFSCar possui acesso exclusivo a uma coleção de e-books que foram adquiridos pela universidade. São 517 títulos de todas as áreas do conhecimento.

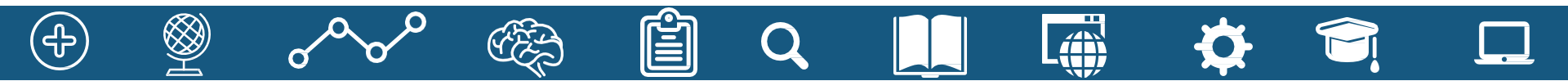

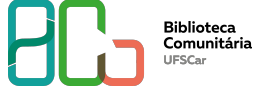

· (

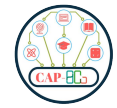

### **Cambridge Core - como acessar?**

Entre no site da BCo e clique na Aba Fontes de Informação

www.bco.ufscar.br

| Biblioteca<br>Comunitária<br>UFSCar |                 |                                                                                                    |                      |                     | ufera          |   |  |  |
|-------------------------------------|-----------------|----------------------------------------------------------------------------------------------------|----------------------|---------------------|----------------|---|--|--|
| Página Inicial                      | Acervos         | Servicos e Informações                                                                                                    | Fontes de Informação | Perguntas Frequente | Buscar no Site | Q |  |  |
| na Inicial                          | s de Informação |                                                                                                    |                      |                     |                |   |  |  |
| ontes de Informação                 |                 | Fontes de informação                                                                                                    |                      |                     |                |   |  |  |
| ases de Dados                       |                 | Fontes de informação são recursos que podem auxiliar os pesquisadores na identificação e recuperação<br>de informações. São exemplos de fontes de informação: bases de dados, catálogos de bibliotecas, |                      |                     |                |   |  |  |
| books                               |                 |                                                                                                    |                      |                     |                |   |  |  |
| estores de Referên                  | cia             | repositórios institucionai                                                                                                    | s etc.               |                     |                |   |  |  |
| ormas Técnicas (Target)             |                 | No menu à esquerda, você encontrará links de fontes de informações como gestores eletrônicos de<br>referências, o Portal de Periódicos CAPES e da UFSCar, os Repositórios da UFSCar e bancos de teses e |                      |                     |                |   |  |  |
| rtal de Periódicos Capes            |                 | dissertações nacionais e internacional.                                                                                                    |                      |                     |                |   |  |  |
|                                     |                 |                                                                                                    |                      |                     |                |   |  |  |

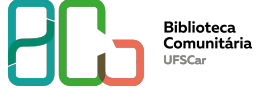

ᢆᠿ

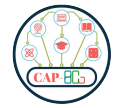

### **Cambridge Core - como acessar?**

Ē

Clique em E-books e veja as três coleções disponíveis

| Biblioteca<br>Comunitária<br>UFSCar<br>Buscar no Site |                                                                                                    |                                                                                                    |                                                   |  |  |  |  |  |
|-------------------------------------------------------|----------------------------------------------------------------------------------------------------|----------------------------------------------------------------------------------------------------|---------------------------------------------------|--|--|--|--|--|
| Página Inicial Acervo                                 | s Serviços e Informações                                                                                                    | Fontes de Informação                                                                                                    | Perguntas Frequentes Sobre                        |  |  |  |  |  |
| Página Inicial 🔰 Fontes de Informad                   | ão E-books                                                                                                    |                                                                                                    |                                                   |  |  |  |  |  |
| Fontes de Informação                                  | E-books                                                                                                    |                                                                                                    |                                                   |  |  |  |  |  |
| Bases de Dados                                        | Os a baaks sãa livras as                                                                                                    | n formato digital A LIECC                                                                                                    | ar disponibilita para sua semunidado asadômica as |  |  |  |  |  |
| E-books                                               | seguintes coleções de e-b                                                                                                    | pooks:                                                                                                    |                                                   |  |  |  |  |  |
| Gestores de Referência                                | Atheneu: Coleção de e-bo                                                                                                    | Atheneu: Coleção de e-books assinados pela UFSCar, contém 213 títulos da área das Ciências da Saúde,<br>disponíveis para a comunidade acadêmica da UFSCar. |                                                   |  |  |  |  |  |
| Normas Técnicas (Target)                              | disponíveis para a comuni                                                                                                    |                                                                                                    |                                                   |  |  |  |  |  |
| Portal de Periódicos Capes                            |                                                                                                    | Atheneu                                                                                                    |                                                   |  |  |  |  |  |
| Portal de Periódicos UFSCar                           |                                                                                                    |                                                                                                    |                                                   |  |  |  |  |  |
| Repositórios                                          |                                                                                                    |                                                                                                    |                                                   |  |  |  |  |  |
| Repositório de Dados                                  | Cambridge Core: Coleção                                                                                                    | nbridge Core: Coleção de e-books assinados pela UFSCar, contém 517 títulos de todas as áreas do                                                            |                                                   |  |  |  |  |  |
| Teses e Dissertações                                  | <ul> <li>conhecimento, disponíveis para a comunidade acadêmica da UFSCar. A lista completa de títulos<br/>disponíveis pode ser conferido na lista de e-books Cambridge.</li> </ul> |                                                                                                    |                                                   |  |  |  |  |  |

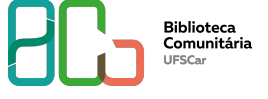

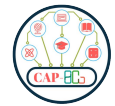

### Abra a lista com os títulos dos e-books da Cambridge Core

**Lista** 

| Fontes de Informação        | E-books                                                                                              |
|-----------------------------|----------------------------------------------------------------------------------------------------|
| Bases de Dados              | Os elbooks são livros em formato digital. A LIESCar disponibiliza para sua comunidade acadêmica as   |
| E-books                     | seguintes coleções de e-books:                                                                       |
| Gestores de Referência      | Atheneu: Coleção de e-books assinados pela UFSCar, contém 213 títulos da área das Ciências da Saúde, |
| Normas Técnicas (Target)    | disponíveis para a comunidade acadêmica da UFSCar.                                                   |
| Portal de Periódicos Capes  |                                                                                                    |
| Portal de Periódicos UFSCar | Atheneu                                                                                              |
| Repositórios                |                                                                                                    |
| Repositório de Dados        | Cambridge Core: Coleção de e-books assinados pela UFSCar, contém 517 títulos de todas as áreas do    |
| Teses e Dissertações        | disponívels pode ser conferido n <mark>a lista de e-books Cambridge.</mark>                          |
|                             |                                                                                                    |
|                             | Cambridge                                                                                            |
|                             | Core                                                                                                 |

Wiley Online Library: Coleção de e-books assinados pela UFSCar, contém 386 títulos de todas as áreas do conhecimento, disponíveis para a comunidade acadêmica da UFSCar. A lista completa de títulos disponíveis pode ser conferido na lista de e-books Wiley.

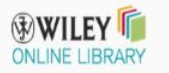

#### Selecione um título desejado

Biblioteca Comunitária UFSCar

Exemplo: Adger/Lorenzoni/O'Brien. Adapting to Climate Change. Cambridge, 2010. Cambridge Core

Lista de e-books assinados pela UFSCar Acesso: <u>https://www.cambridge.org/core</u>

Adger/Lorenzoni/O'Brien. Adapting to Climate Change. Cambridge, 2010
 Akerele/Heywood/Synge. Conservation of Medicinal Plants. Cambridge, 2009
 Amberber/Baker/Harvey. Complex Predicates. Cambridge, 2010
 Amos. Macroeconomic Policy Analysis. Cambridge, 2009
 Anderson. A Notional Theory of Syntactic Categories. Cambridge, 2010
 Anderson/Ewen. Principles of Dependency Phonology. Cambridge, 2009
 Anderwald. The Morphology of English Dialects. Cambridge, 2009
 Ansaldo. Contact Languages. Cambridge, 2010
 Appelt. Planning English Sentences. Cambridge, 2010
 Auer/Hinskens/Kerswill. Dialect Change. Cambridge, 2010

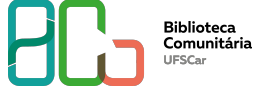

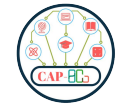

Acesso remoto via Sistema CAFe no Portal de Periódicos Capes

Login: Nº UFSCAR (<u>Como obter</u>) Senha: senha utilizada nos demais sistemas da UFSCar, como SIGA e Eduroam (<u>Redefinir senha</u>)

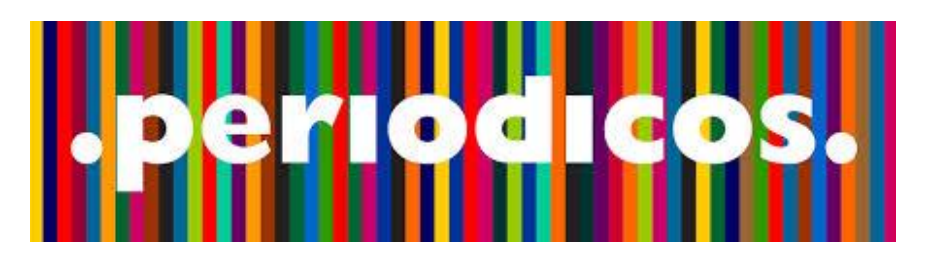

**O PORTAL CAPES é** um portal de informação científica, que mantém assinaturas nacionais e internacionais de bases de dados, periódicos, e-books e coleções científicas disponíveis online tornando-as acessíveis a instituições de ensino e pesquisa no Brasil.

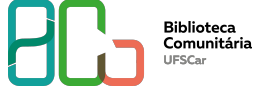

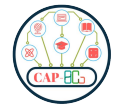

- 1. Entre no Portal de Periódicos da CAPES via Sistema CAFe,
- 2. Vá em buscar base,
- 3. Procure Cambridge Core e entre na base de dados.

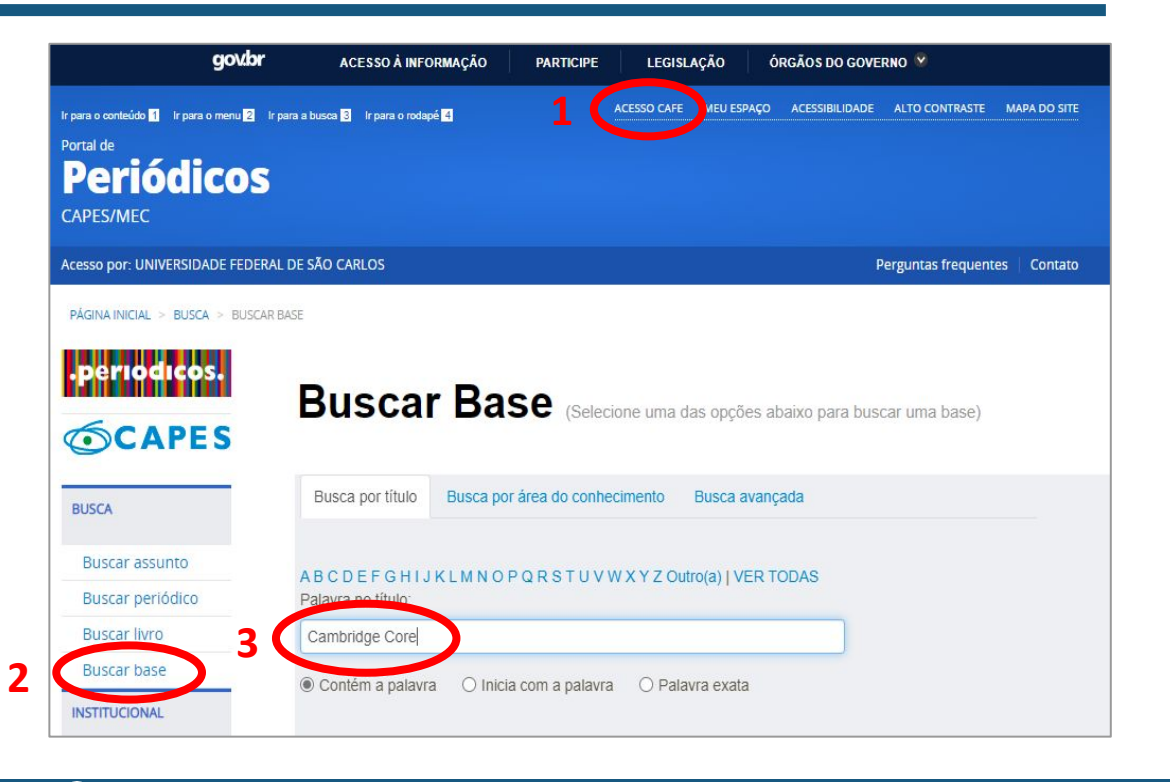

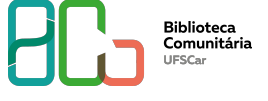

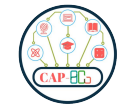

- 1. Procure na Cambridge Core o título desejado, se necessário realize busca avançada.
- **2. Exemplo:**

"Adapting to Climate Change"

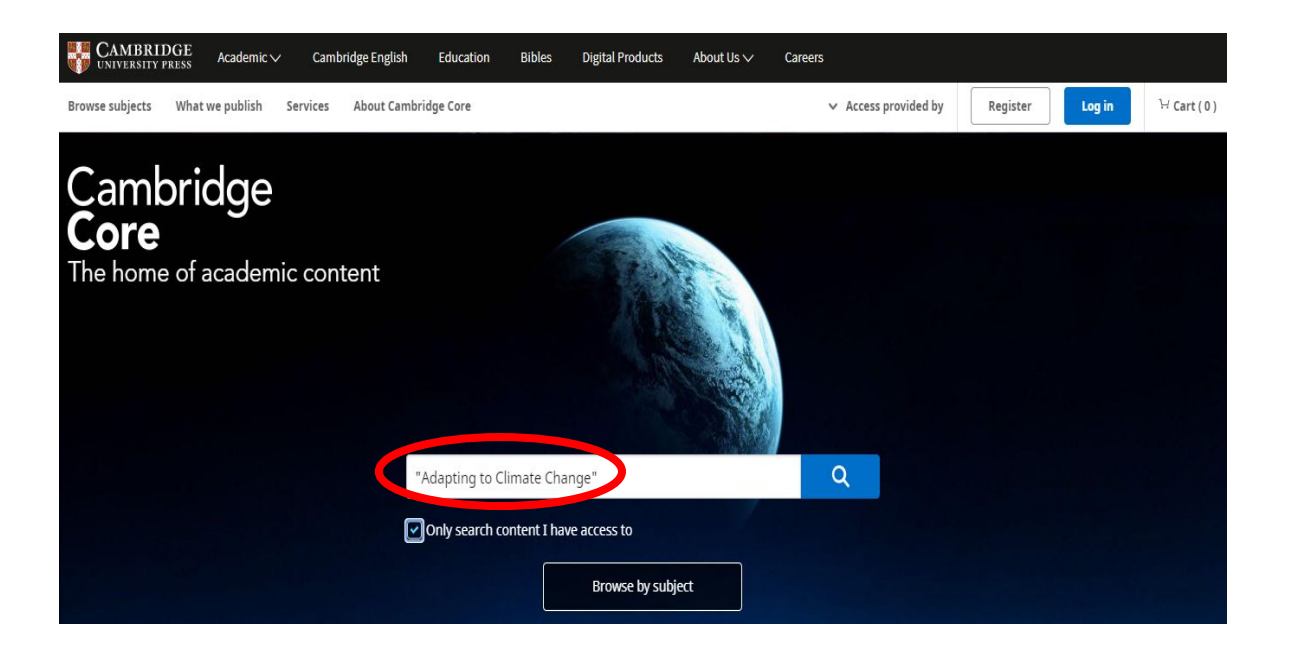

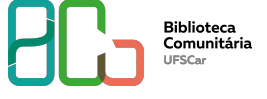

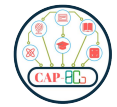

Livro encontrado, clique para acessar os capítulos em PDF.

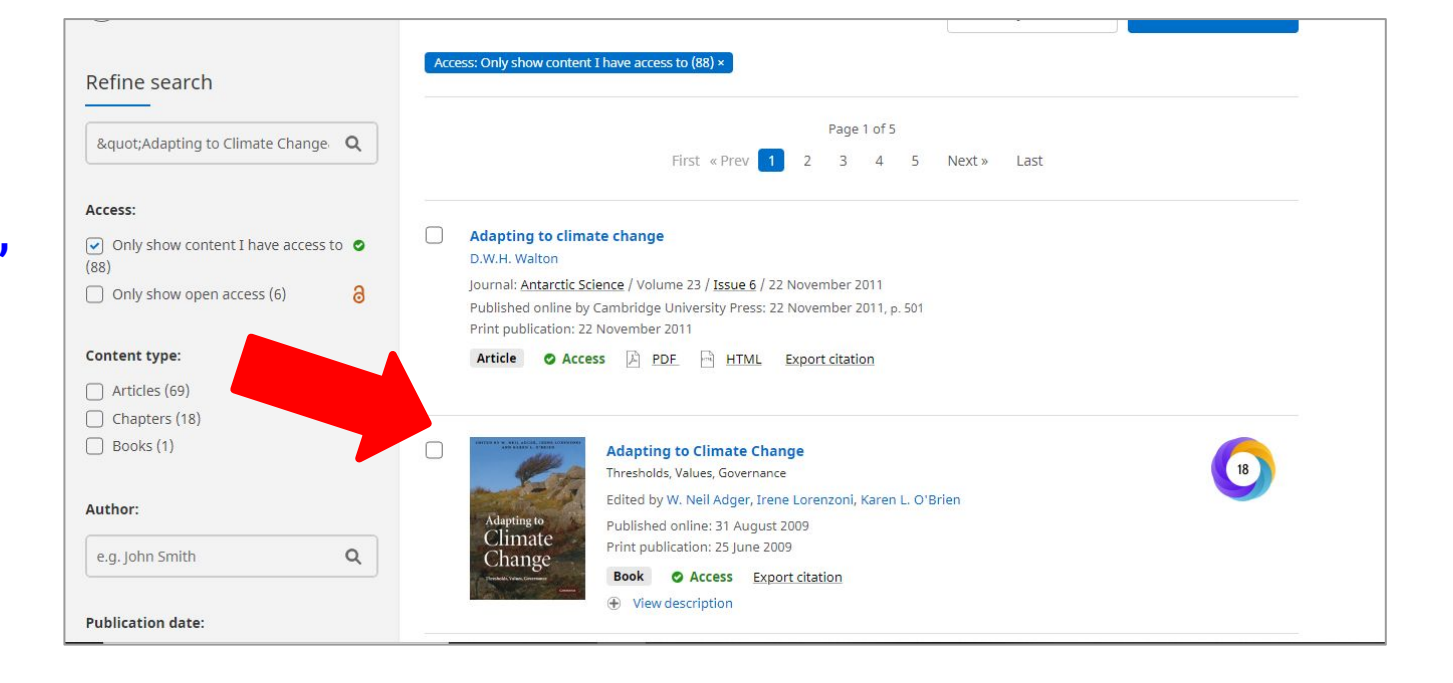

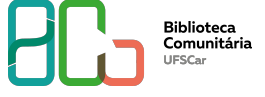

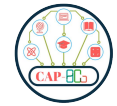

### Contato

# Departamento de Referência (DeRef)

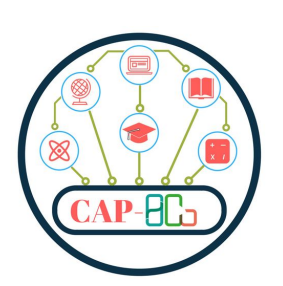

atendimento.bco@ufscar.br ww.bco.ufscar.br

Fone: (16) 3351-8135

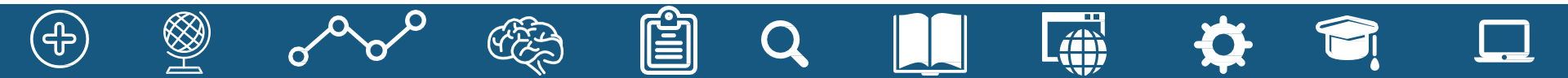